## Step 1: Sign in to your "My Business Account" and click on "Profile"

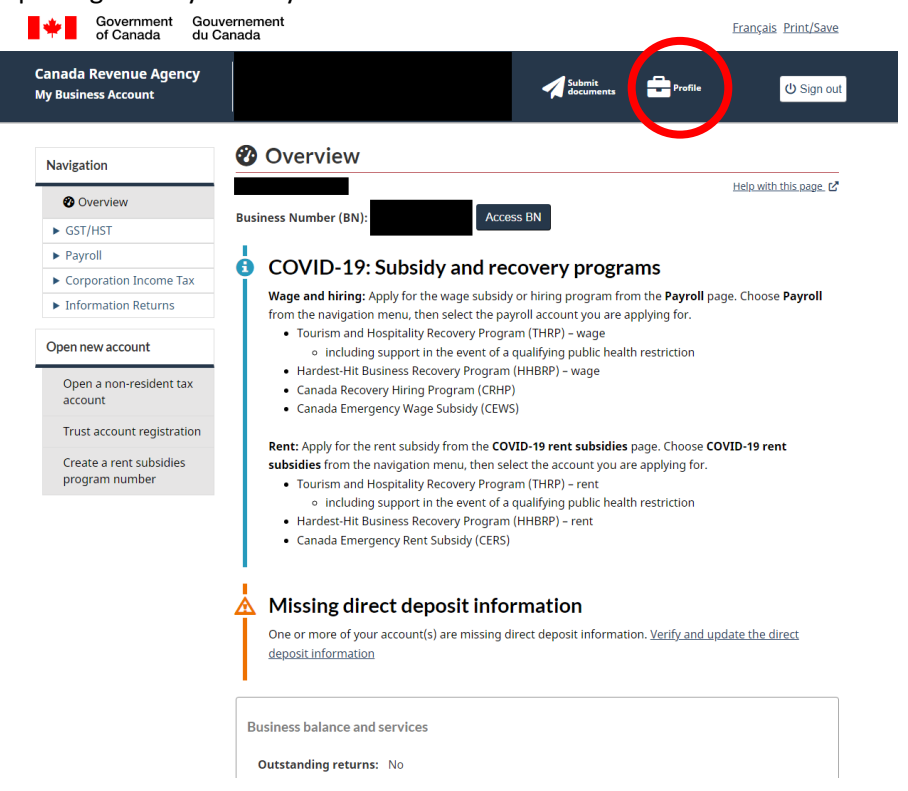

## Step 2: Click on "Manage Authorized Representatives"

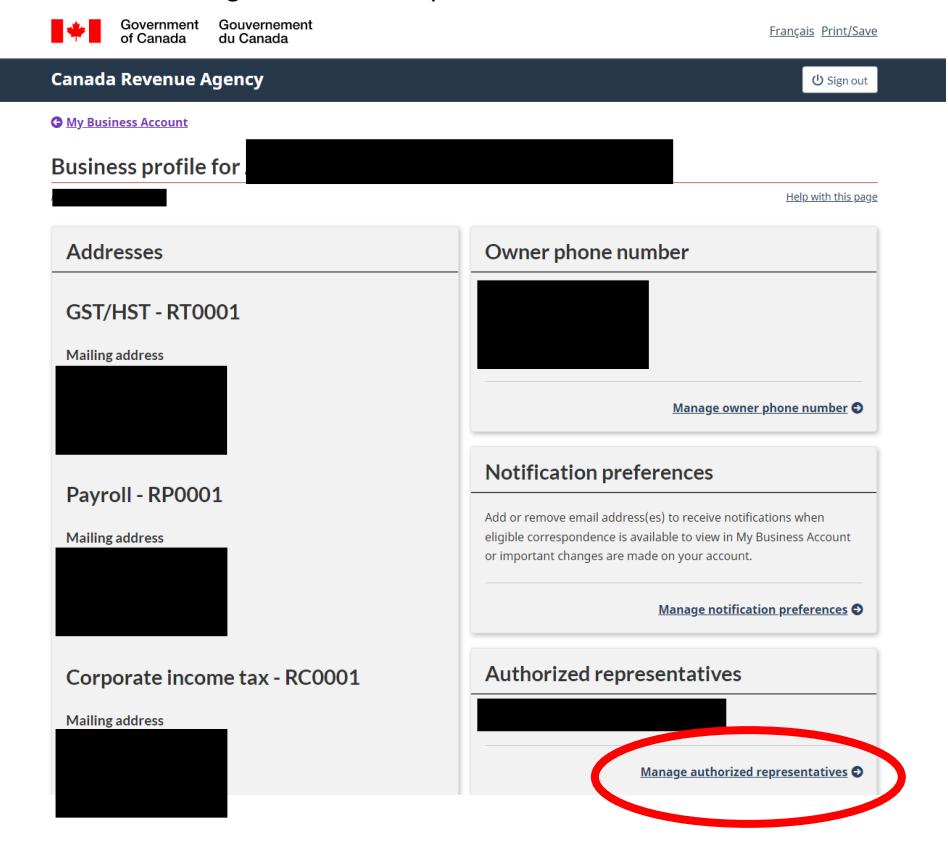

## Step 3: Click on "Confirm Pending Authorizations"

| anada Revenue Agency Usi   |                                                                                                    | ථ Sign out                                                            |
|----------------------------|----------------------------------------------------------------------------------------------------|-----------------------------------------------------------------------|
| My Business Account        | Authorized representatives                                                                                                    |                                                                       |
| Authorized representatives | Business number                                                                                                    |                                                                       |
| Authorize a representative | Authorize a new representative                                                                                                    |                                                                       |
| View transactions          | To authorize a representative select the button below.                                                                                                    |                                                                       |
|                            | <ul> <li>To authorize an employee, an individual, or an individual of a firm,<br/>identification number (RepID) they obtained through "Represent a<br/>(CRA) Web site.</li> </ul> | you need the representative<br>a Client" on the Canada Revenue Agency |
|                            | <ul> <li>To authorize a firm, you need their Business Number (BN), which t<br/>"Represent a Client" on the CRA Web site.</li> </ul>                                               | hey must have registered through                                      |
|                            | <ul> <li>To authorize a group, you need the group identification number (<br/>"Represent a Client" on the CRA Web site.</li> </ul>                                                | GroupID) they obtained through                                        |
|                            | Authorize a representative Confirm pending authorizations                                                                                                    |                                                                       |
|                            | Authorized representatives <b>Q</b>                                                                                                    |                                                                       |
|                            | (To view, add, or cancel authorization for a representative, select the representation                                                                                            | tive.)                                                                |
|                            | Representative                                                                                                    | Access                                                                |
|                            |                                                                                                    | 0.11.1.0771                                                           |

Screen ID: B-KL-MAR-01

Date modified: 2021-06-29